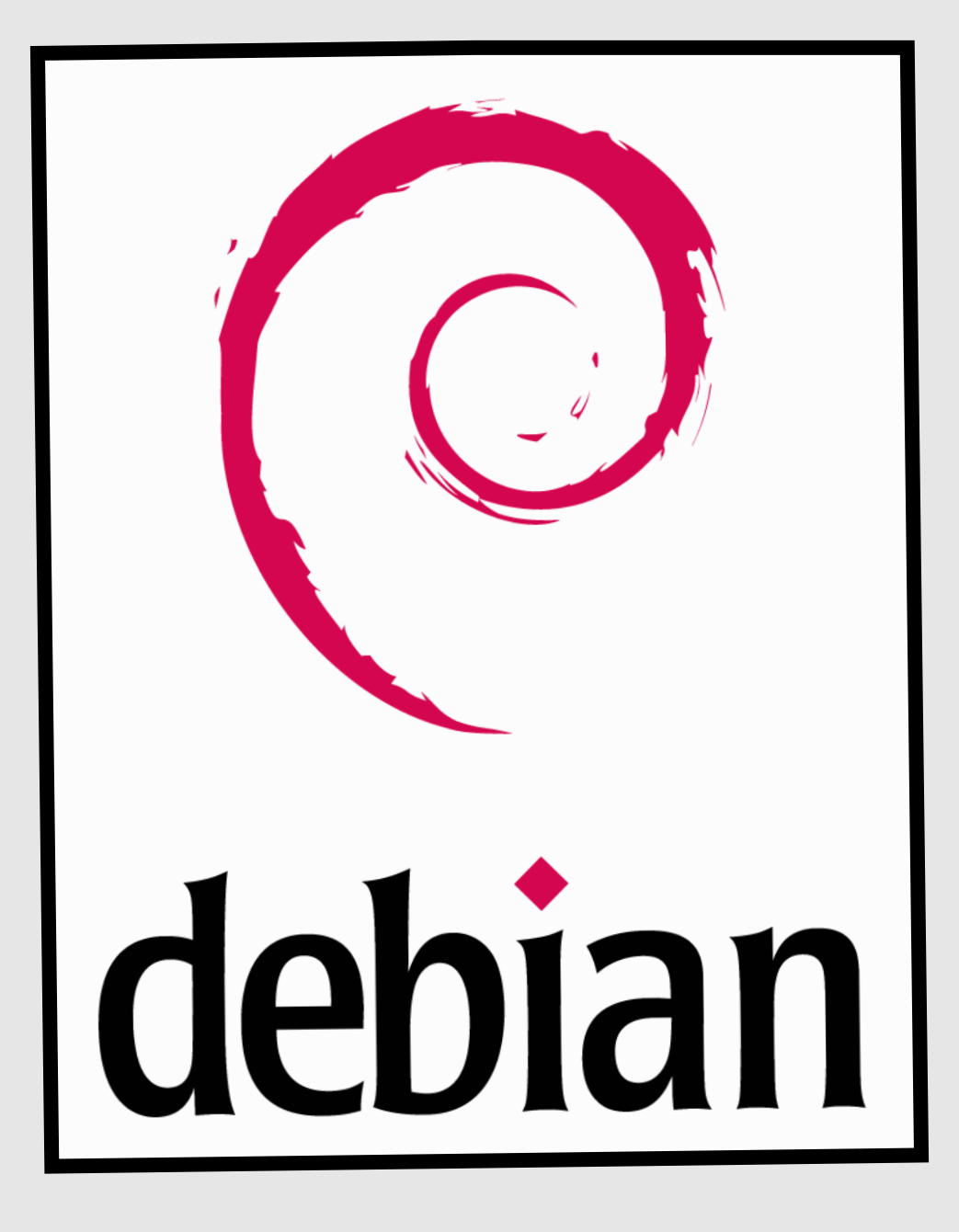

# Installation Configuration

# Serveur Samba

Debian 7.2

**Objectif :** mettre en place un serveur proxy afin de sécuriser l'accès à internet et pouvoir contrôler l'accès à certains sites.

# Installation de Samba :

En premier installer samba: **apt-get install samba** Pour créer des groupe, utiliser la commande **addgroup** suivi du nom du groupe.

```
root@debian:~# addgroup
addgroup : Un ou deux noms maximum.
root@debian:~# addgroup direction
Ajout du groupe « direction » (GID 1001)...
Fait.
root@debian:~# addgroup comptabilite
Ajout du groupe « comptabilite » (GID 1002)...
Fait.
root@debian:~# addgroup secretariat
Ajout du groupe « secretariat » (GID 1003)...
Fait.
root@debian:~# _
```

- Pour créer un utilisateur dans un groupe, il faut rentrer la commande suivante :

| root@debian:~# | useradd | -m -g | direction directeur         |
|----------------|---------|-------|-----------------------------|
| root@debian:∼# | useradd | -m -g | direction informaticien     |
| root@debian:~# | useradd | -m -g | comptabilite comptable      |
| root@debian:~# | useradd | -m -g | comptabilite aide-comptable |
| root@debian:∼# | useradd | -m -g | secretariat assistante      |
| root@debian:~# | useradd | -m -g | secretariat secretaire      |
| root@debian:∼# | useradd | -m -g | secretariat accueil         |
| root@debian:∼# |         |       |                             |

Il faut d'abord rentrer le nom du groupe puis, ensuite le nom de l'utilisateur.

- Pour que les utilisateurs soient privés de shell en dehors de samba, il faut entrer la commande **usermod -s /sbin/nologin** suivi du nom de l'utilisateur :

| root@debian:~# | usermod | -S | /sbin/nologin | directeur      |
|----------------|---------|----|---------------|----------------|
| root@debian:~# | usermod | -s | /sbin/nologin | informaticien  |
| root@debian:~# | usermod | -s | /sbin/nologin | comptable      |
| root@debian:~# | usermod | -s | /sbin/nologin | aide–comptable |
| root@debian:~# | usermod | -s | /sbin/nologin | assistante     |
| root@debian:~# | usermod | -s | /sbin/nologin | secretaire     |
| root@debian:~# | usermod | -s | /sbin/nologin | accueil        |
| root@debian:~# |         |    |               |                |
|                |         |    |               |                |

Pour ajouter un utilisateur à samba, il faut utiliser la commande **smbpasswd** suivi de l'argument - a pour spécifier le nom de l'utilisateur :

Lors de l'ajout, il faut rentrer le nouveau mot de passe pour l'utilisateur, afin qu'il se connecte à samba :

```
root@debian:∼# smbpasswd –a directeur
New SMB password:
Retype new SMB password:
Added user directeur.
root@debian:∼# ______
```

Pour créer un utilisateurs dans samba, il faut utiliser la commande **net rpc user** : La commande demandera le mdp de l'user root :

| root@debian:~# net rpc | user |
|------------------------|------|
| Enter root's password: |      |
| directeur              |      |
| informaticien          |      |
| aide–comptable         |      |
| root                   |      |
| comptable              |      |
| assistante             |      |
| secretaire             |      |
| accueil                |      |
| root@debian:~# 🔔       |      |

Ensuite, il faut ajouter les utilisateurs invités, utilisateurs, utilisateurpouvoir et administrateur afin de mettre des correspondances entre Linux et Microsoft :

| root@debian:~# | groupadd | invites             |
|----------------|----------|---------------------|
| root@debian:∼# | groupadd | utilisateurs        |
| root@debian:∼# | groupadd | utilisateurspouvoir |
| root@debian:∼# | groupadd | administrateur      |
| root@debian:∼# |          |                     |
| root@debian:~# | _        |                     |

Pour ajouter un groupe en correspondance entre Linux et Windows, il faut utiliser la commande **net groupmap** :

root@debian:~# net groupmap add ntgroup="Domain Guest" unixgroup=invites rid=514 Successfully added group Domain Guest to the mapping db as a domain group root@debian:~#

Ensuite, pour vérifier les groupes, il faut tester avec la commande **net groupmap list** afin de lister tous les groupes :

root@debian:"# net groupmap list Domain Guest (S–1–5–21–310596759–4081473188–2415819467–514) –> invites root@debian:~# <u> </u>

Voici la liste pour créer tous les groupes suivants:

```
root@debian:~# net groupmap add ntgroup="Domain Users" unixgroup=utilisateurs ri
d=513
Successfully added group Domain Users to the mapping db as a domain group
root@debian:~# net groupmap add ntgroup="Domain Admins" unixgroup=administrateur
Can't lookup UNIX group administrateurs
root@debian:~# net groupmap add ntgroup="Domain Admins" unixgroup=administrateur
rid=512
Successfully added group Domain Admins to the mapping db as a domain group
root@debian:~# net groupmap add ntgroup="Builtin Power Users" unixgroup=utilisat
eurspouvoir rid=547
Successfully added group Builtin Power Users to the mapping db as a domain group
```

Ensuite pour vérifier les groupes, taper la commande **net groupmap list** : On voit donc que tous les groupes sont créés avec leur correspondance :

root@debian:~# net groupmap list Builtin Power Users (S–1–5–21–310596759–4081473188–2415819467–547) –> utilisateu rspouvoir Domain Admins (S–1–5–21–310596759–4081473188–2415819467–512) –> administrateur Domain Guest (S–1–5–21–310596759–4081473188–2415819467–514) –> invites Domain Users (S–1–5–21–310596759–4081473188–2415819467–513) –> utilisateurs root@debian:~# \_

Ensuite, pour ajouter un second disque, il faut faire:

- fdisk /dev/sdb
- Suivre de la lettre n pour formater.
- Suivre de la lettre p pour afficher la table de partition.
- Suivre de la lettre w pour écrire la table des partitions.

Ensuite, il faut formater la partition avec la commande :

#### mkfs.ext4 /dev/sdb1

Ensuite, pour créer le point de montage manuellement, il faut faire la commande:

#### mkdir /samba

mount /dev/sdb1 /samba/

#### ls samba

Puis, pour créer le point de montage automatique:

#### apt-get install acl

Ensuite, aller dans le fichier /etc/fstab pour créer le point de montage:

# montage du 2<sup>e</sup> disque

#### /dev/sdb1 /samba ext4 defaults,acl 1 2

| \$ |
|----|
|    |
| \$ |
|    |
| \$ |
|    |
| \$ |
|    |
|    |
|    |
|    |
|    |

Pour vérifier le montage automatique:

cd /samba/

ls

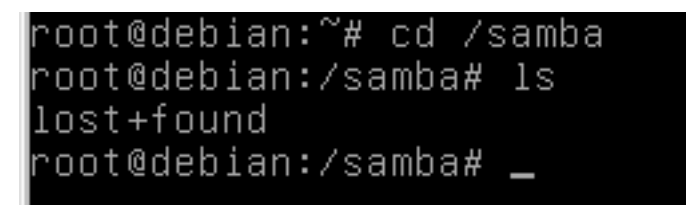

Ensuite, il faut créer tous les répertoires de partage:

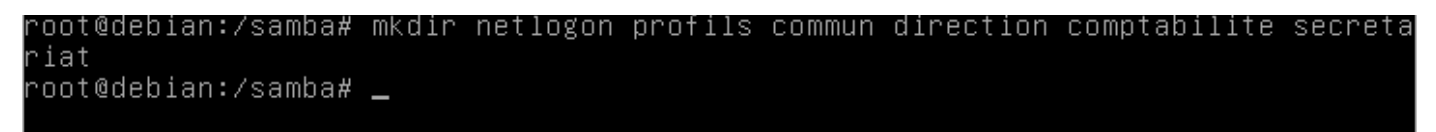

Ensuite, il faut affecter les permissions aux répertoires:

Exemple commande chmod:

```
# chmod -R xxx / chemin du dossier
où 'xxx' est un nombre à 3 chiffres pouvant aller de 0 à 7
explication :
le premier de ces chiffres représente le propriétaire
le second, représente le groupe
le troisième représente les autres
chaque chiffre est le total de 3 conditions :
lire = 4
\acute{e}crire = 2
exécuter = 1
exemple :
tu veux que le propriétaire puisse tout faire donc : 4+2+1=7. Le premier chiffre sera donc un '7'
tu veux que le groupe ne puisse que lire les fichiers contenus ds le dossier et les exécuter donc
4+1=5. le second chiffre sera '5'
tu veux que ts les autres qui ont accès à l'ordi ne puisse qu'exécuter mais n'aient pas droit de lire
ou modifier le fichier donc 0+0+1 = 1.Le troisième chiffre sera '1'
T acommande sera donc :
# chmod -R 751 / chemin_du_dossier
Si tu veux que tt le monde puisse tt faire, tu mets '777'
```

Puis, il faut modifier les acl avec les commandes suivantes:

setfacl -m g:comptabilite:rwx /samba/comptabilite setfacl -d -m g:direction:rwx /samba/ comptabilite setfacl -m g:direction:rwx /samba/comptabilite setfacl -d -m g:comptabilite:rwx / samba/comptabilite

∙oot@debian:~# chmod 755 /samba/netlogon r<u>oo</u>t@debian:∼# chmod 1777 /samba/profils root@debian:~# chmod 1777 /samba/commun root@debian:~# chmod 770 /samba/direction root@debian:~# chmod 770 /samba/comptabilite oot@debian:~# chmod 770 /samba/csecretariat chmod: impossible d'accéder à « /samba/csecretariat »: de ce type root@debian:~# chmod 770 /samba/secretariat root@debian:∼# root@debian:~# setfacl -m g:comptabilite:rwx /samba/comptabilite root@debian:~# setfacl –d –m g:direction:rwx /samba/comptabilite root@debian:~# root@debian:~# root@debian:~# setfacl –m g:direction:rwx /samba/comptabilite root@debian:~# setfacl –d –m g:comptabilite:rwx /samba/comptabilite root@debian:~#

Page 4

oot@debian:~#

Pour vérifier les acl d'un dossier, il faut entrer la commande getfacl /sambacomptabilite Cela permet de voir dans ce cas que le dossier comptabilite appartien a deux groupes: comptabilite et direction

Ensuite il faut affecter le groupe secretariat et le groupe direction au dossier secretariat. Pour ce faire, il faut re-rentrer les manipulations précédentes:

Si l'on veux supprimer une acl en cas d'erreur, il faut rentrer la commande: setfacl -b /samba/ comptabilité si c'est le dossier comptabilité qui est concerné.

```
root@debian:~# getfacl /samba/comptab<u>ilite</u>
getfacl : suppression du premier « / » des noms de chemins absolus
 file: samba/comptabilite
 owner: root
쁐
 group: root
user::rwx
group::rwx
group:comptabilite:rwx
mask::rwx
other::---
default:user::rwx
default:group::rwx
default:group:direction:rwx
default:mask::rwx
default:other::---
root@debian:~# setfacl –m g:secretariat:rwx /samba/secretariat
```

root@debian:~# setfacl –d –m g:direction:rwx /samba/secretariat

root@debian:~# setfacl –m g:direction:rwx /samba/secretariat root@debian:~# setfacl −d −m g:secretariat:rwx /samba/secretariat root@debian:~# oot@debian:~# getfacl /samba/secretariat getfacl : suppression du premier « / » des noms de chemins absolus # file: samba/secretariat owner: root group: root user∷rwx group::rwx group:secretariat:rwx mask::rwx other::--default:user::rwx default:group::rwx default:group:direction:rwx default:mask::rwx default:other::-·

Page 5

### Pour rejoindre le domaine:

Ensuite, il faut modifier le fichier de configuration nano /etc/samba/smb.conf Ici, il faut renseigner le workgroup et activer le support wins en décochant le # et en mettant yes:

```
# Change this to the workgroup/NT-domain name your Samba server will part of
workgroup = thibi
# server string is the equivalent of the NT Description field
server string = %h server
# Windows Internet Name Serving Support Section:
# WINS Support – Tells the NMBD component of Samba to enable its WINS Server
_ wins support = yes
```

Il faut décocher la ligne name resolv order:

Ici, décocher security user:

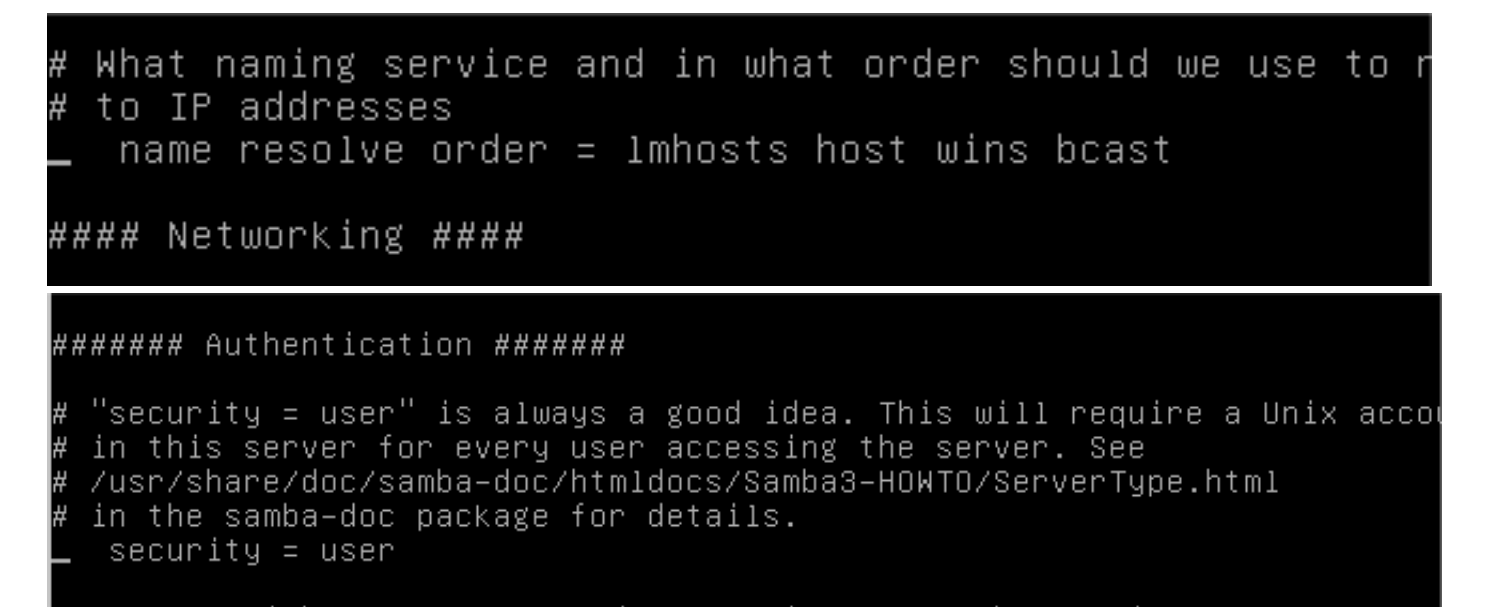

Ensuite décocher domain logon et mettre yes:

Décocher add machine:

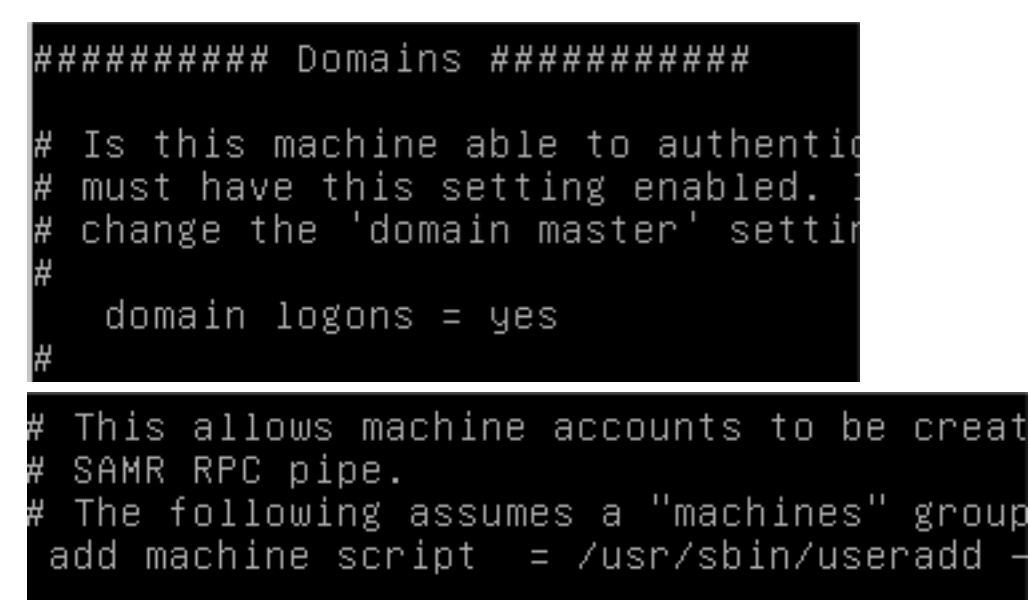

Page 6

Mettre domain master en yes et le décocher:

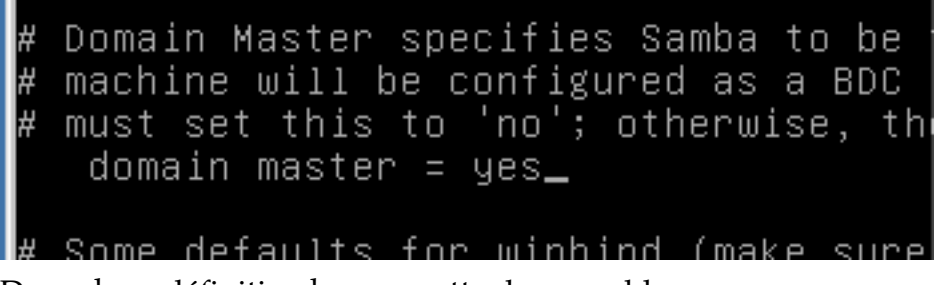

Dans share définition home, mettre browesable sur yes:

Décocher netlogon et retirer tout les #:

Décommenter profils et enlever les "e" pour avoir le nom exacte (sauf sur le commentaire):

| <pre>#================== Share Definitions [homes]     comment = Home Directories     browseable = yes_</pre>                                                                                                    | === |
|----------------------------------------------------------------------------------------------------|-----|
| <pre># Un-comment the following and create the<br/># (you need to configure Samba to act as a<br/>[netlogon]<br/>comment = Network Logon Service<br/>path = /home/samba/netlogon<br/>guest ok = yes<br/>read only = yes</pre> |     |
| <u>[</u> profils]<br>comment = Users profiles<br>path = /home/samba/profils<br>guest ok = no<br>browseable = no<br>create mask = 0600<br>directory mask = 0700                                                                |     |
| <pre>[printers]    comment = All Printers    browseable = no    path = /var/spool/samba    printable = yes    guest ok = no    read only = yes    create mask = 0700</pre>                                                    |     |
|                                                                                                    |     |

Redémarrer le service samba:

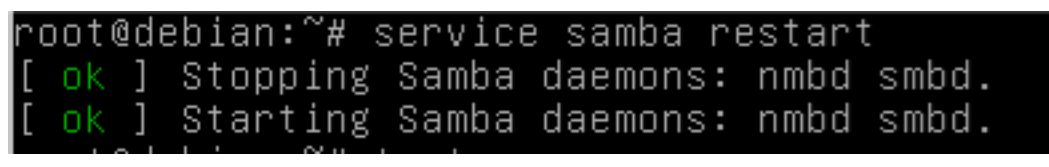

Page 7

Ensuite, il faut rentrer la commande testparm qui permet de tester les paramètres entrés:

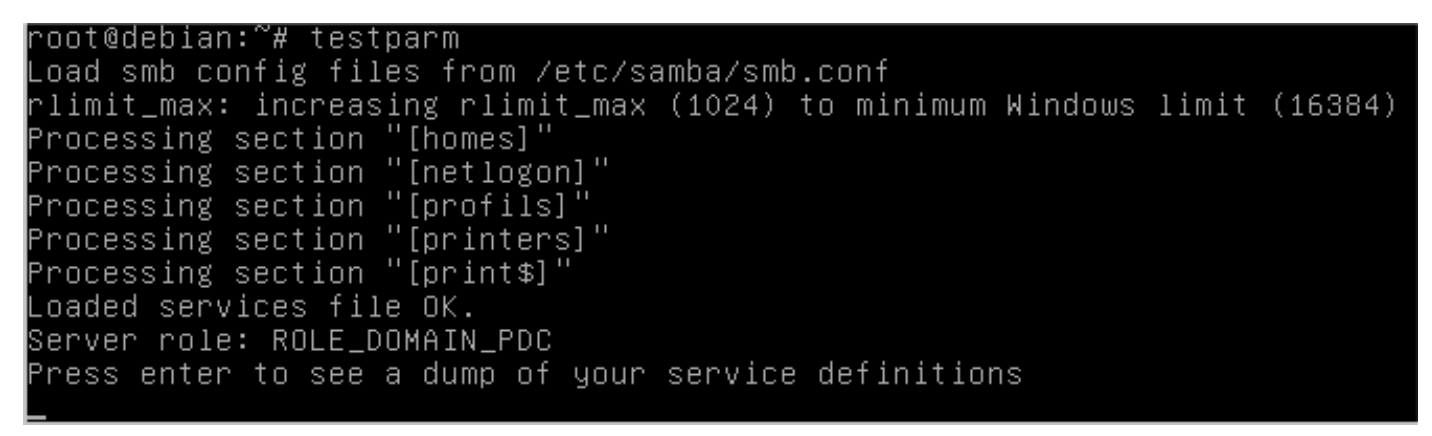

Ensuite il faut ajouter les machines au server samba:

Sur windows 7, retirer le pare feu et entrer le nom de domaine: Ensuite, dans les paramètres de la carte réseau, mettre le serveurwins avec l'adresse du serveur:

| root@debian:~# groupadd machines<br>root@debian:~# _ |
|------------------------------------------------------|
| Paramètres TCP/IP avancés                            |
| Paramètres IP DNS WINS                               |
| Adresses IP                                          |
| Adresse IP Masque de sous-réseau                     |
| 192.168.1.86 255.255.255.0                           |
| Ajouter Modifier Supprimer                           |
| Passerelle Métrique                                  |
| 192.168.1.85 Automatique                             |
| Ajouter Modifier Supprimer                           |
| Métrique automatique                                 |
| Métrique de l'interface :                            |
|                                                      |
| OK Annuler                                           |

Page 8

Ensuite, il faut copier le fichier de modification de registre (situé sur mon ftp dans la catégorie cour/thibi/registre windows 7)

Le domaine à été rejoins avec success:

Ensuite; il faut créer les partages utilisateurs dans ce fichier:

| Modification du nom ou du domaine de l'ordinateur 🔜                                                                                                    |      |
|----------------------------------------------------------------------------------------------------|------|
| Vous pouvez modifier le nom et l'appartenance de cet<br>ordinateur. Ceci peut influer sur l'accès aux ressources en<br>réseau. <u>Informations complémentaires</u> |      |
| Nom de l'ordinateur :                                                                                                    |      |
| aqwzsx-PC                                                                                                    |      |
| Nom complet de l'ordinateur :<br>aqwzsx-PC                                                                                                    | -    |
| Autres                                                                                                    | 5    |
| Membre d'un                                                                                                    |      |
| Domaine :                                                                                                    |      |
| LT IIDI                                                                                                    | a    |
| © Groupe de travail :<br>WORKGROUP                                                                                                    |      |
| OK Annuler                                                                                                    |      |
| Modification du nom ou du domaine de l'ordinateur 🔤                                                                                                    | I    |
| Bienvenue dans le domaine thibi.                                                                                                    |      |
| ОК                                                                                                    |      |
| GNU nano 2.2.6 Fichier : /etc/samba/smb.                                                                                                    | conf |
| #                                                                                                    |      |

En premier modifier le logon path (1<sup>er</sup> ligne) il faut retirer le e et a la place de la lettre N, mettre L:

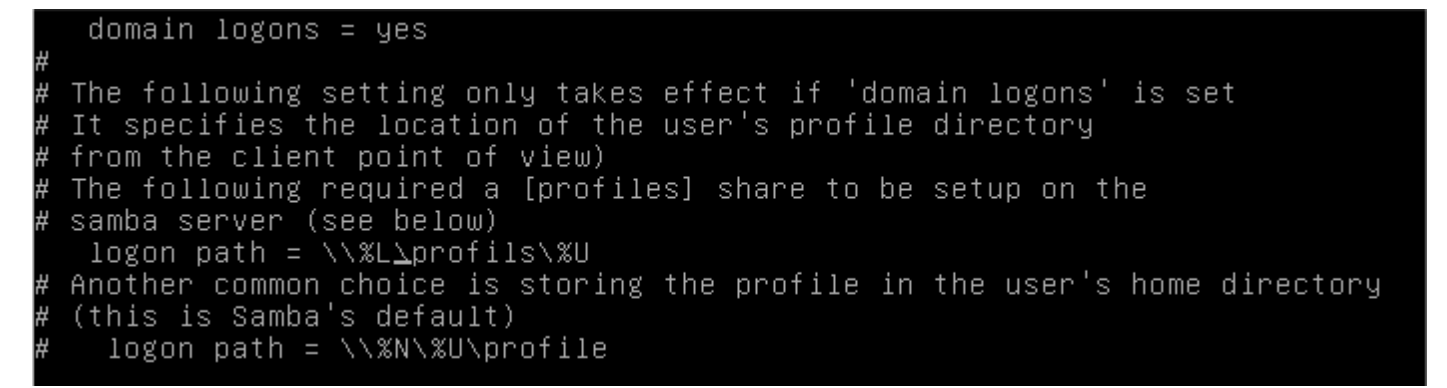

Ensuite; il faut modifier le chemin du script:

```
# The following setting only takes effect if 'domain logons' is set
# It specifies the location of a user's home directory (from the client
# point of view)
    logon drive = H:
# logon home = \\%N\%U
# The following setting only takes effect if 'domain logons' is set
# It specifies the script to run during logon. The script must be stored
# in the [netlogon] share
# NOTE: Must be store in 'DOS' file format convention
    logon script = %g.bat_
```

Puis, on décommante la ligne add group script:

Ensuite, on modifie le répertoire profil en lui ajoutant des variables:

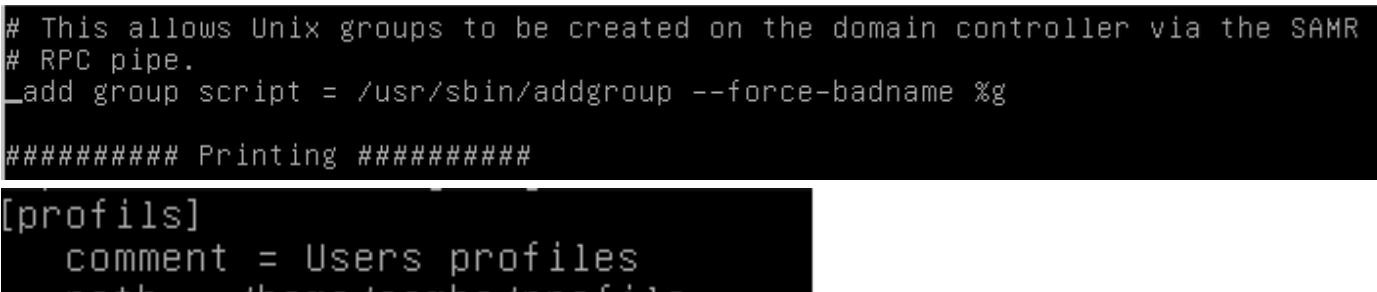

```
path = /home/samba/profils
guest ok = no
browseable = no
write<u>a</u>ble= yes
create mask = 0600
directory mask = 0700
```

Page 10

Ensuite, on créer tout les repertoires pour les utilisateurs:

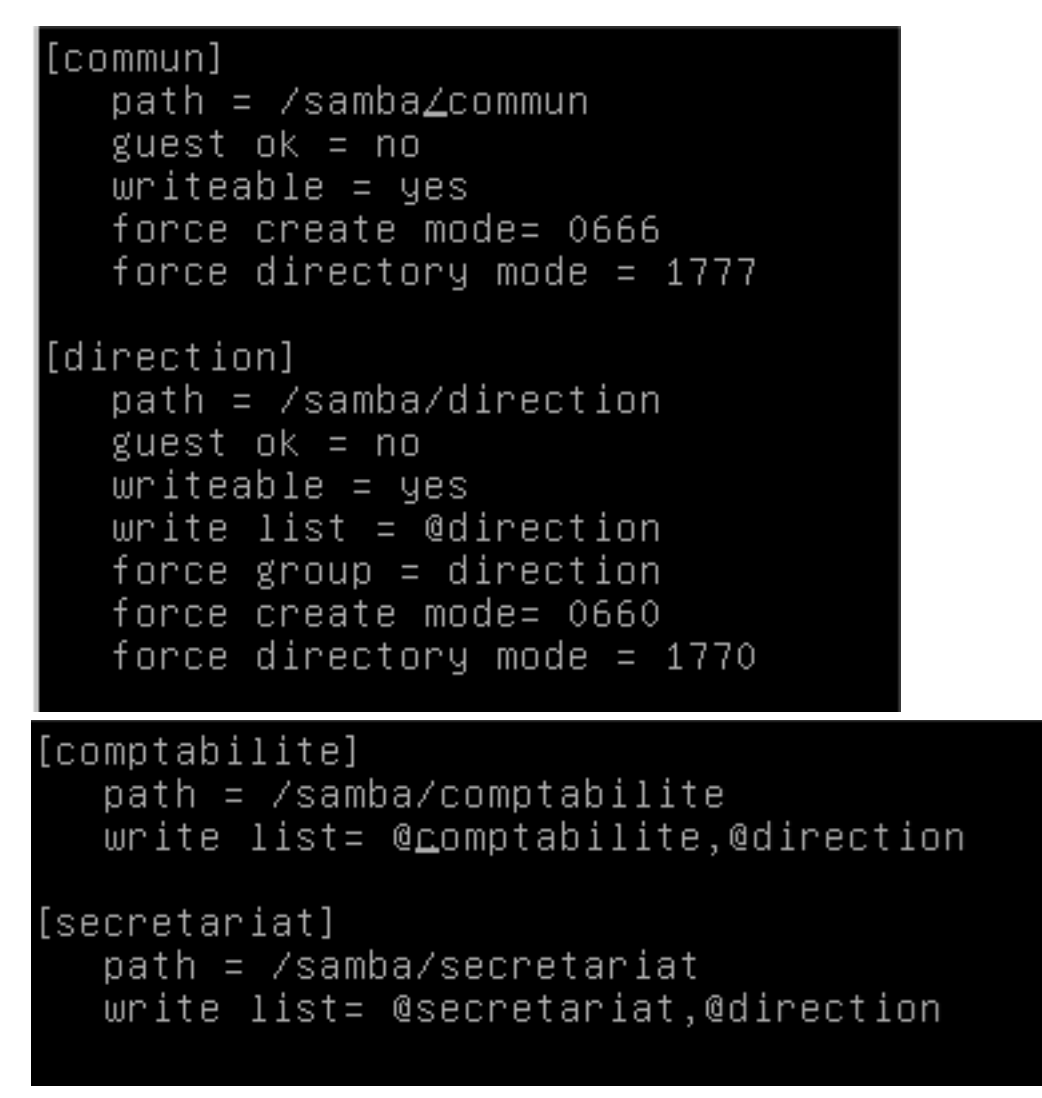

Ensuite, on vérifie les dossiers créés afin de voir si tout va fonctionner:

Puis, dans home, on mets read only sur no pour que les utilisateurs puissent écrire dans leur partage:

| root@debian:~≉                                                   | ¥ ls −l ∕home  |               |        |        |     |       |                |   |
|------------------------------------------------------------------|----------------|---------------|--------|--------|-----|-------|----------------|---|
| total 48                                                         |                |               |        |        |     |       |                |   |
| drwxr-xr-x 2 a                                                   | accueil        | secretariat   | 4096   | sept.  | 15  | 10:38 | accueil        |   |
| drwxr-xr-x 2 a                                                   | aide-comptable | comptabilite  | 4096   | sept.  | 15  | 10:38 | aide-comptable | 2 |
| drwxr-xr-x 2 a                                                   | assistante     | secretariat   | 4096   | sept.  | 15  | 10:38 | assistante     |   |
| drwxr-xr-x 2 a                                                   | azertyuiop     | azertyuiop    | 4096   | sept.  | 15  | 09:54 | azertyuiop     |   |
| drwxr-xr-x 2 o                                                   | comptable      | comptabilite  | 4096   | sept.  | 15  | 10:38 | comptable      |   |
| drwxr-xr-x 2 (                                                   | lirecteur      | direction     | 4096   | sent.  | 15  | 10:37 | directeur      |   |
| drwyr_yr_y 2 (                                                   | informaticien  | direction     | 4096   | sent.  | 15  | 10.37 | informaticien  |   |
| drwar ar a c .<br>drwy 2 r                                       |                |               | 16394  | cont.  | 15  | 10.01 | lost_found     |   |
| urwx 2 r<br>dewue ue u 9 r                                       | 000<br>        |               | 4004   | sept.  | 1 U | 40.00 | 10St+Tounu     |   |
| urwxr-xr-x 2 :<br>*@d-b3?                                        | secretaire     | Secretariat   | 4096   | sept.  | 10  | 10:30 | secretaire     |   |
| root@deblan: #                                                   | Ψ <b>_</b>     |               |        |        |     |       |                |   |
| #                                                                | (              | Shana Dafinit | ione   |        |     |       |                |   |
| #                                                                | ,              |               | TOUR   |        |     |       |                |   |
|                                                                  |                |               |        |        |     |       |                |   |
| [homes]                                                          |                |               |        |        |     |       |                |   |
| comment =                                                        | Home Director  | ries          |        |        |     |       |                |   |
| browseabl                                                        | e = yes        |               |        |        |     |       |                |   |
|                                                                  |                |               |        |        |     |       |                |   |
| ₩ Bu dofoult                                                     | tha hama dir   | portonios and | . ovno | ntod n | ood | -onlu | Change the     |   |
| # pout popumeter to 'ne' if you want to be able to write to them |                |               |        |        |     |       |                |   |
| # next parameter to no it you want to be able to write to them.  |                |               |        |        |     |       |                |   |
| read only                                                        | = no           |               |        |        |     |       |                |   |
|                                                                  |                |               |        |        |     |       |                |   |

Page 11

Sur la machine windows, on voit que dorénavant, on peut copier dans le lecteur réseau des fichiers:

| 👯 win7-16-09-2014 [En fonction] - | Oracle VM VirtualBox      |                               | _ 🗆 🗵                  |
|-----------------------------------|---------------------------|-------------------------------|------------------------|
| Machine Écran Périphériques Aide  |                           |                               |                        |
|                                   |                           |                               | - 6 <mark>- x -</mark> |
| Ordinat ► dire                    | cteur (\\debian) (H:) 👻 🍫 | Rechercher dans : directeur ( | \\debian) 🔎            |
| Organiser 🔻 🦳 Ouvrir 🔻            | Imprimer Nouveau dossier  |                               |                        |
| 🔺 🚖 Favoris 📩 Non                 | n                         | Modifié le                    | Туре                   |
| ka Bureau 📋                       | blabla                    | 19/09/2014 23:05              | Document texte         |
| 📃 Emplacements ré                 |                           |                               |                        |
| \rm Téléchargements               |                           |                               |                        |
| ✓ → Bibliothèques                 |                           |                               |                        |

Ensuite, on mets le droit chmod 1777 sur les profils:

Ensuite, après la fermeture d'un profil, on peut s'aperçevoir que les profils sont biens copiés:

Le serveur devra faire office de serveur de temps, il faudra rajouter une ligne dans smb.conf:

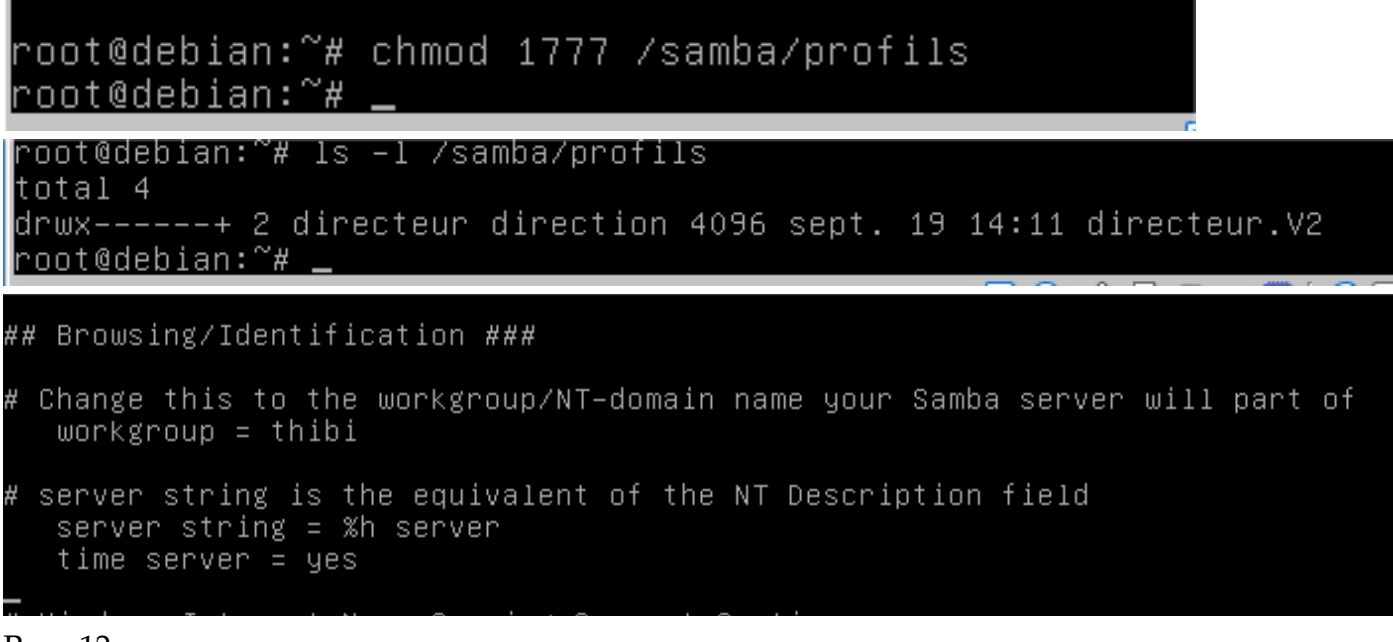

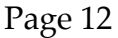

Ensuite, il faut créer les autres lecteurs réseau:

root@debian:~# cd /etc/sambā root@debian:/etc/samba# ls dhcp.conf gdbcommands smb2.conf smb.conf root@debian:/etc/samba# mkdir netlogon root@debian:/etc/samba# cd netlogon root@debian:/etc/samba/netlogon# nano direction.bat\_

root@debian:/etc/samba/netlogon# chmod 755 direction.bat root@debian:/etc/samba/netlogon# \_

<u>GNU nano 2.2.6</u>

Fichier : direction.bat

net time \\192.168.1.85 /set /yes net use z: \\192.168.1.85\commun net use y: \\192.168.1.85\secretariat net use x: \\192.168.1.85\comptabilite net use w: \\192.168.1.85\direction\_

On vérifie les lecteurs sur notre client windows 7:

| Connec                                                            | ter un lecteur réseau                                                              |  |  |  |
|-------------------------------------------------------------------|------------------------------------------------------------------------------------|--|--|--|
| À quel do                                                         | ossier réseau voulez-vous vous connecter ?                                         |  |  |  |
| Spécifiez la                                                      | lettre désignant le lecteur et le dossier auxquels vous souhaitez vous connecter : |  |  |  |
| Lecteur :                                                         | Z:                                                                                 |  |  |  |
| Dossier :                                                         | \\192.168.1.85\commun                                                              |  |  |  |
|                                                                   | Exemple : \\serveur\partage                                                        |  |  |  |
| Se reconnecter à l'ouverture de session                           |                                                                                    |  |  |  |
| Se connecter à l'aide d'informations d'identification différentes |                                                                                    |  |  |  |
|                                                                   | Se connecter à un site Web permettant de stocker des documents et des images.      |  |  |  |

Puis, on les vérifie a partir de notre serveur samba:

| root@debian:∼# smb                        | client -L 192.168.1.85_                      |
|-------------------------------------------|----------------------------------------------|
| Domain=[THIBI] OS=                        | [Unix] Server=[Samba 3.6.6]                  |
| Server                                    | Comment                                      |
| AQWZSX-PC<br>DEBIAN                       | debian server                                |
| Workgroup                                 | Master                                       |
| DEBSAMBA<br>SMBPROF<br>THIBI<br>WORKGROUP | DEBFTP<br>DEBCLONE<br>DEBIAN<br>LINKSYSX3500 |

## Page 13

Ensuite, pour créer la corbeille commune il faut rajouter ces lignes pour la corbeille:

| [commun]                           |
|------------------------------------|
| path = /samba/commun               |
| guest ok = no                      |
| writeable = yes                    |
| force create mode= 0666            |
| force directory mode = 1777        |
| vfs object = recycle               |
| recycle:repository_mode=.corbeille |
| recycle:directory_mode=1777        |
| recycle:keeptree=yes               |
| recycle:versions=yes               |
| recycle:maxsize=300000000          |
| recycle:exclude=*.tmp,*.log        |
| recycle:touch=yes_                 |
|                                    |

\* la ligne repository ne doit pas avoir l'attribut mode!!

ls -a /samba/commun afin de voire le dossier corbeilel créée dans le commun. Vfs: virtual file system /usr/lib/samba/vfs afin d'accéder aux fichier de samba.

```
root@debian:~# ls –a /samba/commun/.corbeille
. hjjfgjghj ghj ghj.contact Nouveau dossier compressé.zip
.. Nouveau Contact .contact qwsdcfgghng.txt
root@debian:~# _
```

Page 14